Newark Board of Education

PowerSchool Parent Portal User Guide

## Access to the PowerSchool Parent Portal

You can access the PowerSchool Parent Portal from any computer with internet access. Newark Board of Education's PowerSchool Parent Portal can be access via the PowerSchool Parent Portal link on the Newark Board of Education's website or at <a href="https://sis.nps.kl2.nj.us/public">https://sis.nps.kl2.nj.us/public</a>.

## **Creating a PowerSchool Parent Portal Account**

To access the PowerSchool Parent Portal, you will need to create 1 (one) account to access the information for all children you currently have enrolled in Newark Board of Education Schools. Prior to creating your own account, you are required to:

- have an e-mail address
- obtain an Access ID and Password for each child you have enrolled in Newark Board of Education School

Your child(ren)'s school can assist you with the above requirements.

Step 1: Access to PowerSchool Parent Portal at <u>https://nps.k12.nj.us/public</u> (or via the PowerSchool Parent Portal link on Newark BOE website. You will see the screen below.

Step 2: Click on the Create Account tab and click on Create Account on the bottom right.

| Acceptable Us                         | e Acknowledgement                                                                                          |
|---------------------------------------|----------------------------------------------------------------------------------------------------|
| Logging into the Pounderstanding of N | werSchool Parent Portal signifies your agreement with, and<br>ewark Public Schools' Acceptable Use Policy. |
|                                       | Student Policy PDF available here.                                                                         |
| Sign In Create                        | d Parent Sign In                                                                                           |
| Sign In Create                        | d Parent Sign In                                                                                           |
| Sign In Create                        | d Parent Sign In                                                                                           |
| Sign In Create                        | d Parent Sign In                                                                                           |
| Sign In Create                        | Account                                                                                                    |

Step 3: Enter the following information to create an account:

| reate Parent Acco                                                                                                    | unt                                                     |
|----------------------------------------------------------------------------------------------------|---------------------------------------------------------|
| Acco                                                                                                    | unt                                                     |
| arent Account Details                                                                                                    |                                                         |
| First Name                                                                                                    |                                                         |
| Last Name                                                                                                    |                                                         |
| Email                                                                                                    |                                                         |
| Desired Username                                                                                                    |                                                         |
| Password                                                                                                    |                                                         |
| Re-enter Password                                                                                                    |                                                         |
| Password must:                                                                                                    | -Be at least 8 characters long                          |
| Enter the Access ID, Access Pass                                                                                                    | word, and Relationship for each student you wish to add |
| Enter the Access ID, Access Pass<br>to your Parent Account                                                                                                    | word, and Relationship for each student you wish to add |
| Enter the Access ID, Access Pass<br>to your Parent Account                                                                                                    | word, and Relationship for each student you wish to add |
| Enter the Access ID, Access Pass<br>to your Parent Account<br>1<br>Student Name                                                                                                    | word, and Relationship for each student you wish to add |
| Enter the Access ID, Access Pass<br>to your Parent Account<br>1<br>Student Name<br>Access ID                                                                                                    | word, and Relationship for each student you wish to add |
| Enter the Access ID, Access Pass<br>to your Parent Account           1           Student Name           Access ID           Access Password                                                                       | word, and Relationship for each student you wish to add |
| Enter the Access ID, Access Passy<br>to your Parent Account<br>1<br>Student Name<br>Access ID<br>Access Password<br>Relationship                                                                                  | word, and Relationship for each student you wish to add |
| Enter the Access ID, Access Pass<br>to your Parent Account           1           Student Name           Access ID           Access Password           Relationship           2                                    | word, and Relationship for each student you wish to add |
| Enter the Access ID, Access Pass<br>to your Parent Account          1         Student Name         Access ID         Access Password         Relationship         2         Student Name                          | word, and Relationship for each student you wish to add |
| Enter the Access ID, Access Passa<br>to your Parent Account<br>1<br>Student Name<br>Access ID<br>Access Password<br>Relationship<br>2<br>Student Name<br>Access ID                                                | word, and Relationship for each student you wish to add |
| Enter the Access ID, Access Passa<br>to your Parent Account<br>1<br>Student Name<br>Access ID<br>Access Password<br>Relationship<br>2<br>Student Name<br>Access ID<br>Access ID<br>Access ID                      | word, and Relationship for each student you wish to add |
| Enter the Access ID, Access Pass<br>to your Parent Account<br>1<br>Student Name<br>Access ID<br>Access Password<br>Relationship<br>2<br>Student Name<br>Access ID<br>Access ID<br>Access Password<br>Relationship | word, and Relationship for each student you wish to add |

Step 4: click Enter on the bottom right corner to complete setting up your account.

Once an account has been set up, you will receive the following message: Congratulations! Your new Parent Account has been created. Enter your User Name and Password to begin using your new account.

## Logging into The PowerSchool Parent Portal

Step 1: Access the PowerSchool Parent Portal at <u>https://sis.nps.k12.nj.us/public</u> or on the NBOE website.

Step 2: Enter your User Name and Password, click Submit.

## Navigating the Parent Portal

Once you log into the portal you will either see the Grades and Attendance page, or the Report Card page. If you see the Grades and Attendance page, the grades you see are in progress, in other words, not final. But once a quarter is complete, the final grades for that marking period are permanently stored and report cards are distributed. For approximately the next two weeks the parent portal will display the Report Card page instead, and you will only see the permanent grades your student has earned for the year so far. There are additional tabs for Standards Grades (such as 21<sup>st</sup> Century Life and Career Skills) as well as Standardized Test Scores. At the time this document was published, the only test scores available are for the Spring 2019 NJ SLA formerly called PARCC. In the future, more test scores will be made available.

| PowerSc                  | hool SI | S                     |     |    |    |     |     |       |      |     |                                                                                                    |           |     |           | Wel  | come      |       |       | Help     | )   Sigi |
|--------------------------|---------|-----------------------|-----|----|----|-----|-----|-------|------|-----|----------------------------------------------------------------------------------------------------|-----------|-----|-----------|------|-----------|-------|-------|----------|----------|
| Christine                | - 2 2   |                       |     |    |    |     |     |       |      |     |                                                                                                    |           |     |           |      |           |       |       |          | 1        |
| Navigation               | Crad    |                       |     | ad | Δ  | *** |     | da    |      | ~~  |                                                                                                    |           |     |           |      |           |       |       |          |          |
| Grades and<br>Attendance | Grau    | es                    | ar  | IU | A  | lle | :11 | ua    |      | ce  |                                                                                                    |           |     |           |      |           |       |       |          |          |
| Grade History            | Grades  | Grades and Attendance |     |    |    |     |     | anda  | ards | Gra | des State Standardized Test Scores                                                                                                    |           |     |           |      |           |       |       |          |          |
| Attendance               |         |                       |     |    |    |     |     |       |      |     | Grades and Attendance By C                                                                                                    | lass      |     |           |      |           |       |       |          |          |
| F History                | Exp     | Last Week             |     |    |    |     | Th  | nis V | Vee  | k   | Course                                                                                                    |           | E1  | Q2        | E2   | F1        | Q3    | Q4    | Absences | Tardies  |
| Notification             |         | М                     | τv  | NI | HF | = M | T   | W     | H    | F   | 11                                                                                                    |           |     |           |      |           |       |       |          |          |
| Teacher<br>Comments      | HR(A)   |                       |     |    |    |     |     |       | 0    |     | Brail Joseph - Rm: 109                                                                                                    | 97        | [1] | [i]       | [1]  | 97        | [1]   | [1]   | 0        | 0        |
| School Bulletin          | 1(A)    |                       |     |    |    |     |     |       |      |     | Instrumental Music I - Winds/Percussion ( Bernall Music I - Winds/Percussion Compared Statements ( Compared Statements ( Compared St | A<br>97   | [i] | [i]       | [1]  | A<br>97   | [i]   | [1]   | 0        | 0        |
| Class<br>Registration    | 2(A)    |                       |     |    |    |     |     |       | 0    |     | Intro to Law and Criminal Justice B Email - Rm: 203                                                                                                    | A-<br>93  | [i] | [1]       | [i]  | A-<br>93  | [i]   | [1]   | 1        | 0        |
| My Schedule              | 3(A)    |                       |     |    |    |     |     |       |      |     | Physics With Lab                                                                                                    | A+<br>99  | [i] | A+<br>100 | [i]  | A+<br>100 | [i]   | [1]   | 0        | 0        |
| School                   | 4(A)    |                       | Τ   |    |    |     | Γ   |       | 1    |     | English III 😫<br>📾 Email Gina - Rm: 235                                                                                                    | B+<br>87  | [1] | [i]       | [1]  | B+<br>87  | 11    | [1]   | 1        | 0        |
| Account<br>Preferences   | 5(A)    |                       |     |    |    |     |     |       |      |     | Health III<br>Beverly - Rm: 203                                                                                                    | B<br>85   | [1] | [i]       | [1]  | B<br>85   |       |       | 0        | 0        |
| District Code            | 6(A)    |                       |     |    |    |     |     |       |      |     | Lunch<br>Email Antonio - Rm: Cafe                                                                                                    | [1]       | [i] | [i]       | [i]  | [1]       | [i]   | [1]   | 0        | 0        |
| LKMB                     | 7(A)    |                       |     |    |    |     |     |       |      |     | Music Technology II  B Email Thomas - Rm: 122                                                                                                    | A+<br>100 | [i] | [i]       | [1]  | A+<br>100 | [1]   | [i]   | 1        | 0        |
| App Store                | 8(A)    |                       | 200 | 1  |    |     |     |       |      |     | United States History II<br>( Email George - Rm: 208                                                                                                    | A-<br>92  | [i] | [i]       | [i]  | A-<br>92  | [i]   | [i]   | 5        | 0        |
| Coogle play              | 9(A)    |                       |     |    |    |     |     |       |      |     | Algebra II<br>B Email Lisa - Rm: 324                                                                                                    | F<br>57   | [1] | [i]       | [i]  | F<br>57   | [i]   | [i]   | 1        | 0        |
|                          |         |                       |     |    |    |     |     |       |      |     |                                                                                                    |           |     |           | Atte | ndan      | ce To | otals | 9        | 0        |

| Navigation             | Quarter 3 Report Card:                                                                                                    |                                                                                                    |  |  |  |  |  |  |  |  |                  |           |  |          |          |          |         |    |   |
|------------------------|----------------------------------------------------------------------------------------------------|----------------------------------------------------------------------------------------------------|--|--|--|--|--|--|--|--|------------------|-----------|--|----------|----------|----------|---------|----|---|
| Report Card            | Grades and Attendance BHS Grades and Attendance Nwk Eve Ed. Ctr Standards Grades State Standardized Test Scores                                                                                                    |                                                                                                    |  |  |  |  |  |  |  |  |                  |           |  |          |          |          |         |    |   |
| Grade History          | Grades a                                                                                                    | Grades and Alternance Dris Grades and Alternance NWK EVE EU CII Standards Grades State Standardized rest Scores                                                                                                    |  |  |  |  |  |  |  |  |                  |           |  |          |          |          |         |    |   |
| Attendance<br>History  | Please note the following:<br>We have recently changed this page from showing what is currently in the teacher gradebook to showing the earned grades per marking period up to and including Quarter 3.<br>Absences during the Covid-19 emergency will be reconciled when we return to school. |                                                                                                    |  |  |  |  |  |  |  |  |                  |           |  |          |          |          |         |    |   |
| Email<br>Notification  | If you see a zero, "0", with no letter grade, this means that there were no assignments in this particular grading period, and it does not affect the final grade.<br>These grades do not include classes that were completed in Semester 1. You can see these grades in Grade History.        |                                                                                                    |  |  |  |  |  |  |  |  |                  |           |  |          |          |          |         |    |   |
| Comments               | Q3 Honor Roll Status: Honorable Mention                                                                                                    |                                                                                                    |  |  |  |  |  |  |  |  |                  |           |  |          |          |          |         |    |   |
| School Bulletin        |                                                                                                    | Grades and Attendance By Class                                                                                                    |  |  |  |  |  |  |  |  |                  |           |  |          |          |          |         |    |   |
| Class<br>Registration  | Exp                                                                                                    | Image: Base of the second second se |  |  |  |  |  |  |  |  |                  |           |  |          | Tardies  |          |         |    |   |
| My Schedule            | HR(A)                                                                                                    |                                                                                                    |  |  |  |  |  |  |  |  | Homeroom         | - Rm: 239 |  |          |          | [1]      | [1]     | 18 | 1 |
| School                 | 1(A)                                                                                                    | 1(A) Health IV [i] C 16 1                                                                                                    |  |  |  |  |  |  |  |  |                  |           |  |          |          |          |         |    |   |
| Account<br>Preferences | 2(A)                                                                                                    |                                                                                                    |  |  |  |  |  |  |  |  | English IV       | - Rm: 231 |  | C-<br>73 | F<br>55  | F<br>55  | F<br>0  | 14 | 0 |
| District Code          | 3(A)                                                                                                    |                                                                                                    |  |  |  |  |  |  |  |  | Pre-Calculus     | - Rm: 329 |  | C+<br>79 | C<br>74  | [1]      | F<br>55 | 19 | 2 |
| LKMB                   | 4(A)                                                                                                    |                                                                                                    |  |  |  |  |  |  |  |  | Physics With Lab | - Rm: 345 |  | [i]      | A-<br>93 | A-<br>92 | F<br>21 | 14 | 0 |

The other Navigation links on the left side of the page include:

- Grade History A full history of grades earned by the student in their educational career.
- Attendance History A full history of the student attendance record.
- Email notification Here you can select what kind of automated notifications and summaries you would like to receive by email.
- Teacher Comments Comments that your child's teachers have entered for their quarterly report cards.
- School Bulletin This is a place for your child's school to place important announcements.
- Class Registration If your child's school allows them to request courses for the following school year, you can do that from here.
- My Schedule The student's current class schedule.
- School Information Some basic information about the school.
- Account Preferences Here you can update your email address, password and add additional children to your account.